# Guide d'utilisation de l'application des réorientations (REO-SUAIO) version 01 de novembre 2020

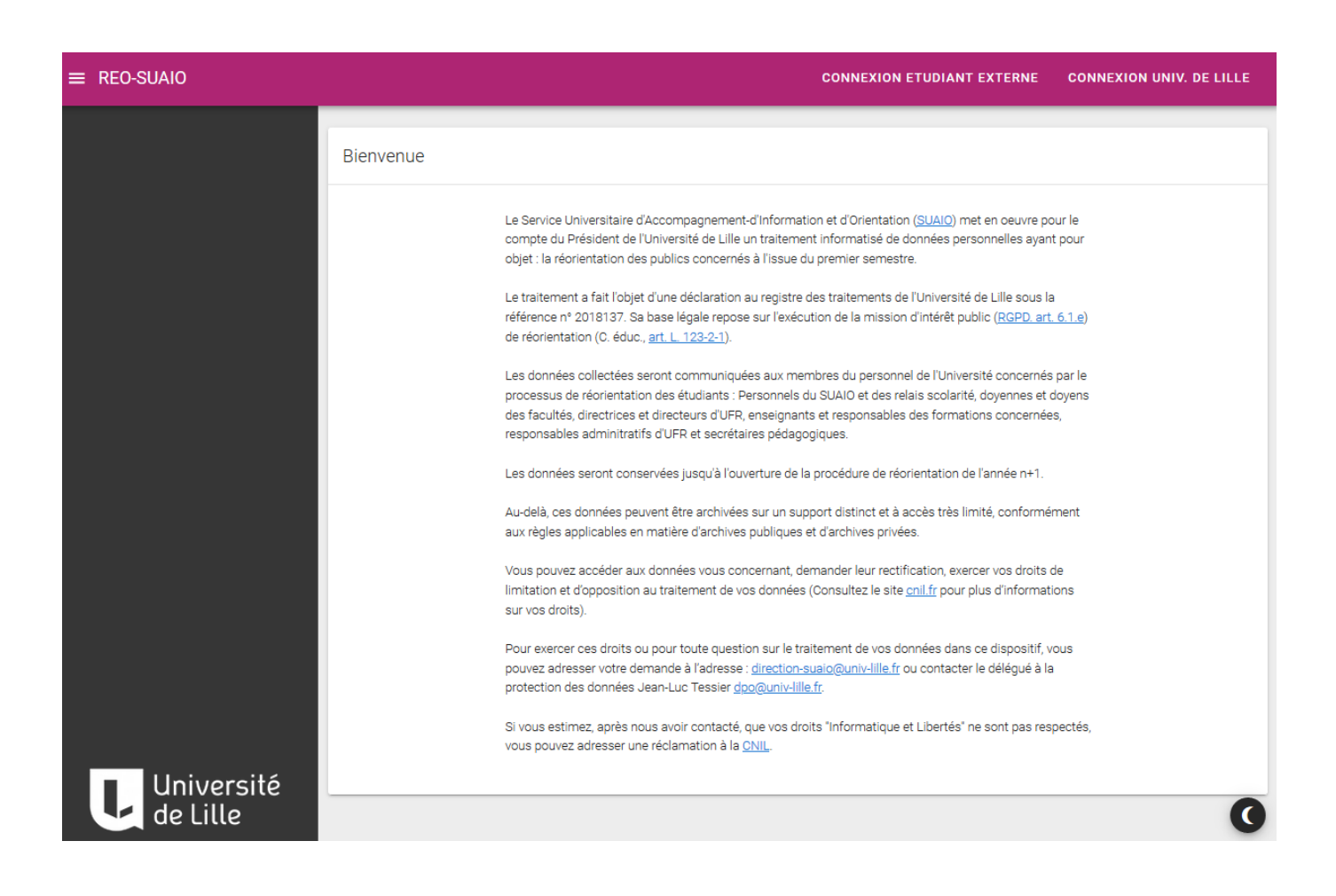

# L'application est accessible via :

Lien internet : <u>https://reo-suaio.univ-lille.fr/</u>

Espace ENT : rubrique Scolarité-FTLV

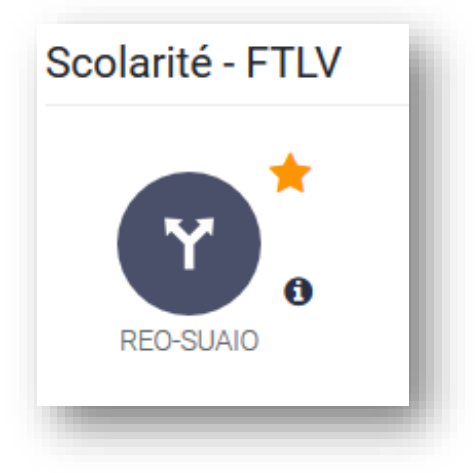

# Table des matières

| Introduction :               | 3  |
|------------------------------|----|
| Profil étudiant :            | 4  |
| Profil Enseignant :          | 9  |
| Profil référent composante : | 11 |
| Contacts :                   | 11 |

#### Introduction :

La campagne de réorientation de fin de S1 (de mi-novembre à mi-janvier) est organisée chaque année par le SUAIO. Près de 1200 demandes sont exprimées par des étudiants de première année de l'université de Lille et des étudiants inscrits en première année dans d'autres établissements d'enseignement supérieur (autres universités, écoles, Lycées...).

Tous les étudiants sont accompagnés individuellement (rdv individuel au SUAIO) ou collectivement (atelier de réorientation) par l'équipe du SUAIO sur différents campus.

Les années précédentes, les demandes des étudiants se faisaient sur dossier papier. Les dossiers étaient généralement déposés au SUAIO, qui se chargeait de les transmettre aux composantes pour traitement et décision.

Afin d'éviter cet aller-retour du dossier de réorientation, entre les étudiants, le SUAIO et les composantes, ce qui engendre des erreurs matérielles, et au vu du contexte actuel (COVID-19) les équipes du SUAIO et de la DSI ont mis en place, pour cette campagne de réorientation 2020/2021, une application de candidature en ligne (version 01), permettant ainsi la dématérialisation complète de la procédure de réorientation, depuis la candidature de l'étudiant jusqu'à la décision de la composante.

L'équipe de la DSI a commencé ce projet début septembre (2 mois et 15 jours). Au vu des contraintes organisationnelles (COVID-19) et des délais courts, toutes les fonctionnalités exprimés dans le cahier des charges n'ont pas pu être développées pour cette version 01.

La version 02 de l'application sera mise en place pour la campagne prochaine 2021/2022.

# Profil étudiant :

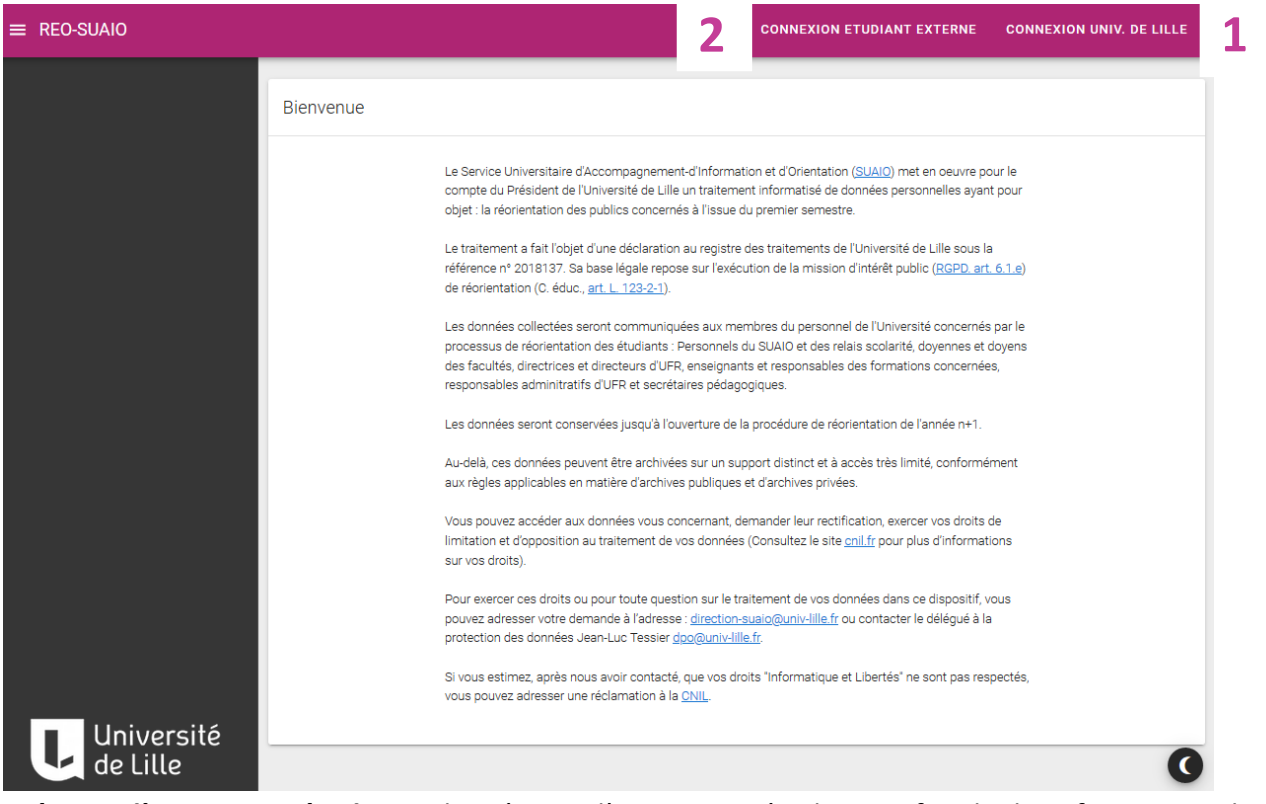

**Création d'un compte étudiant :** la création d'un compte étudiant se fait de deux façons et cela en fonction de l'établissement d'inscription de l'étudiant au S1. se connectent via l'application « <u>REO-</u> <u>SUAIO</u> » accessible depuis l'espace ENT-rubrique-Scolarité-FTLV

- Connexion Univ. de Lille : Les étudiants se connectent via l'application « REO-SUAIO » accessible depuis l'Espace ENT Rubrique-Scolarité-FTLV. Les champs dédiés à la création du compte sont pré-remplis.
- 2. Connexion étudiant externe : cet onglet permet aux étudiants externes de créer leur compte et de consulter leur candidature une fois le compte créé. Les champs dédiés à la création du compte doivent être saisis manuellement par l'étudiant.

| ≡ REO-SUAIO | CONNEXION ETUDIANT EXTERNE CONNEXION UNIV. DE LILLE  |
|-------------|------------------------------------------------------|
|             | Connexion étudiant extérieur à l'Université de Lille |
|             | Adresse mail                                         |
|             | Mot de passe                                         |
|             | CONNEXION                                            |
|             | CRÉER UN COMPTE MOT DE PASSE OUBLIÉ                  |

**3. Création d'un compte étudiant externe** : les étudiants externes cliquent sur « créer un compte » et remplissent tous les champs de cette page (voir capture d'écran ci-dessous)

| ≡ REO-SUAIO |                          |   | CONNEXION ETUDIANT EXTERNE | CONNEXION UNIV. DE LILLE |
|-------------|--------------------------|---|----------------------------|--------------------------|
|             | Création de votre compte |   |                            |                          |
|             | Votre nom                |   | Votre prénom               |                          |
|             | Votre adresse mail       |   | Confirmation adresse mail  |                          |
|             | Mot de passe             | 2 | Confirmation mot de passe  | ŵ                        |
|             | Q VALID                  | R | C EFFACER                  |                          |

Une fois le compte créé, l'étudiant saisit son adresse mail et le mot de passe associé pour accéder à son compte. La récupération du mot de passe est possible grâce au bouton « mot de passe oublié »

- 4. Mon profil : Après la création de son compte, l'étudiant complète son profil. Cela se fait en deux temps :
  - a. Identité et cursus : l'étudiant saisit son identité, son bac et année d'obtention, son numéro INE, son cursus post-baccalauréat, sa formation et son établissement au S1
  - b. Coordonnées : l'étudiant saisit son adresse postale, son téléphone et adresse mail.

| a identité et curs                                                                                                    | US (1/2)                                                                                 | COORDONNÉES (2/2)                                                                                                    | b      |
|----------------------------------------------------------------------------------------------------|------------------------------------------------------------------------------------------|----------------------------------------------------------------------------------------------------|--------|
| om *                                                                                                    |                                                                                          | Prénom *                                                                                                    |        |
| nom doit contenir au minimum 2 caractè                                                                                             | res                                                                                      | Le prénom doit contenir au minimum 2 caractère                                                                                        | es     |
| Date de naissance *                                                                                                    |                                                                                          | INE / BEA *                                                                                                    |        |
| La date de naissance doit être ren-                                                                                                |                                                                                          | L'INE / BEA' doit être ren                                                                                                    | seigné |
| rie baccalauréat ou diplôme équivalent *<br>sientifique (S)                                                                        | Année d'obten                                                                            | tion *                                                                                                    |        |
| rie baccalauréat ou diplôme équivalent *<br>ientifique (S) 🔹                                                                       | Année d'obten<br>L'année (sur 4 chiff                                                    | tion *<br>es) n'est pas valide                                                                                                    |        |
| rie baccalauréat ou diplôme équivalent *<br>cientifique (S)<br>CURSUS POST-BAC (exemple: 2019-2020<br>Année (AAAA-AAAA): Cursus si | Année d'obten<br>L'année (sur 4 chiffi<br>Licence de psychologie<br>uivi et Établisseme  | <mark>tion *</mark><br>es) n'est pas valide<br>e tère année Université de Caen - 14 Calvados) —<br>ent fréquenté (Nom et Département) |        |
| rie baccalauréat ou diplôme équivalent *<br>cientifique (S)<br>CURSUS POST-BAC (exemple: 2019-2020<br>Année (AAAA-AAAA): Cursus si | Année d'obten<br>L'année (sur 4 chiff<br>: Licence de psychologie<br>uivi et Établisseme | tion *<br>es) n'est pas valide<br>• Tère année Université de Caen - 14 Calvados)                                                      |        |
| rie baccalauréat ou diplôme équivalent *<br>cientifique (S)<br>CURSUS POST-BAC (exemple: 2019-2020<br>Année (AAAA-AAAA): Cursus si | Année d'obten<br>L'année (sur 4 chiff<br>: Licence de psychologie<br>uivi et Établisseme | tion *<br>es) n'est pas valide<br>e tère année Université de Caen - 14 Calvados)<br>ent fréquenté (Nom et Département)                |        |
| rie baccalauréat ou diplôme équivalent *<br>cientifique (S)                                                                        | Année d'obten<br>L'année (sur 4 chiff<br>L'icence de psychologie<br>ulvi et Établisseme  | tion *<br>es) n'est pas valide<br>e Tère année Université de Caen - 14 Calvados) —<br>ent fréquenté (Nom et Département)              |        |
| ie baccalauréat ou diplôme équivalent *<br>ientifique (S)<br>URSUS POST-BAC (exemple: 2019-2020)<br>unnée (AAAA-AAAA): Cursus si   | Année d'obten<br>L'année (sur 4 chiff<br>: Licence de psychologie<br>uivi et Établisseme | tion *<br>es) n'est pas valide<br>n tère année Université de Caen - 14 Calvados)<br>ent fréquenté (Nom et Département)                |        |

5. Mes candidatures : une fois le profil de l'étudiant complété et enregistré, un onglet « mes candidatures » apparait à gauche de la page (voir capture d'écran ci-dessous).

|          | REO-SUAIO                      |   |                    | AHCEN                                                                                                    | E BOUDJEMAI 🔫 |
|----------|--------------------------------|---|--------------------|----------------------------------------------------------------------------------------------------|---------------|
| <b>₽</b> | Mon Profil<br>Mes candidatures | a | Nouvelle candidatu | re à une formation<br>Formation *<br>DU Tremplin Biologie<br>DU Tremplin Filière LEA m<br>DU Tremplin Gestion Logistique et Transport<br>DU Tremplin IFSI<br>DU Tremplin Sciences pour la santé - ILIS<br>DU Tremplin Sciences pour la santé - Pharm | ~             |

- a. Sélection du type de diplôme visé : L'étudiant choisit dans un premier temps le type de diplôme visé pour sa réorientation : Licence DU tremplin DUT
- b. Sélection de la formation visée : la liste des formations ouvertes à la réorientation lui sera proposée en fonction du diplôme choisi préalablement. (DUT, DU Tremplin ou Licence, ici l'exemple d'un choix DU tremplin Filière LEA).
- Saisir le projet motivé : La lettre de motivation est un champ texte obligatoire à saisir (aucune limitation de caractères)
- d. Télécharger les pièces justificatives demandées : l'étudiant doit dans un premier temps télécharger les pièces demandées avant de les téléverser.
- Téléverser les pièces justificatives : l'étudiant téléverse les pièces justificatives demandées (obligatoires et facultatives).
- f. Enregistrer sans valider : cette option permet à l'étudiant d'enregistrer sa demande et y revenir pour la compléter et la valider. Cela permet également à l'étudiant de demander l'avis d'un personnel du SUAIO sur sa lettre de motivation avant la validation définitive.
- g. Valider la demande : cette option permet à l'étudiant de valider définitivement sa demande.
  Elle est transmise au SUAIO pour vérification et transmission à l'enseignant pour traitement et décision. (Attention : aucune modification ne peut se faire après cette validation).

| Nouvelle candidature à une formation                                |                                                             |                        |                                                    |  |  |  |
|---------------------------------------------------------------------|-------------------------------------------------------------|------------------------|----------------------------------------------------|--|--|--|
| Type de diplôme * Formation * DU Tremplin & DU Tremplin Filière LEA |                                                             |                        |                                                    |  |  |  |
| Lettre de m                                                         | notivation à saisir                                         |                        |                                                    |  |  |  |
| PIÈCES À FOI                                                        | JRNIRSeuls les fichiers PDF, JPEG, JPG et PNG sont autorise | és - X si obligatoire. | PIÈCES VERSÉES                                     |  |  |  |
|                                                                     | ar ue scolarité                                             | 1 RE-TÉLÉVERSE         | ertificat de scolarité                             |  |  |  |
|                                                                     | le notes du BAC ou du diplôme équivalent                    | 1 RE-TÉLÉVERSER        | relevé de notes du BAC ou du diplôme<br>équivalent |  |  |  |
| e                                                                   |                                                             | <b>1</b> RE-TÉLÉVERSER | trelevé de notes de terminale 1er trimestre        |  |  |  |
| relevé o                                                            | le notes de terminale 1er trimestre                         |                        | televé de notes de terminale 2èm trimestre         |  |  |  |
| C relevé c                                                          | le notes de terminale 2èm trimestre                         | T RE-TELEVERSER        | trelevé de notes de terminale 3èm trimestre        |  |  |  |
| C<br>relevé c                                                       | le notes de terminale 3èm trimestre                         | <b>1</b> RE-TÉLÉVERSER | ENREGISTRER SANS VALIDER                           |  |  |  |
| C<br>relevé o                                                       | le notes post-baccalauréat                                  | 1 TÉLÉVERSER           | VALIDER LA DEMANDE                                 |  |  |  |
|                                                                     |                                                             |                        | RETOUR                                             |  |  |  |
|                                                                     |                                                             |                        |                                                    |  |  |  |

#### 6. Suivi des candidatures :

Afin de facilité aux étudiants, le suivi de leur candidature, une notification est envoyée sur leur adresse mail à chacune des étapes de leur candidature. Ils pourront également, consulter l'avancée de leur demande directement sur l'application <u>REO-SUAIO</u>. Plusieurs états de la demande sont alors indiqués :

- La demande est en état brouillon : l'étudiant peut la modifier et la valider
- La demande est en attente de validation du SUAIO : l'étudiant a validé sa demande, le SUAIO vérifie que l'étudiant a bien bénéficié d'un accompagnement avant sa transmission à l'enseignant responsable de la formation visée.
- En attente d'examen : la demande est validée et transmise par le SUAIO à l'enseignant pour examen.
- La demande est acceptée : la demande de réorientation est acceptée. Une notification sera adressée à l'étudiant pour lui indiquer la procédure à suivre pour le changement d'inscription au S2.
- La demande est refusée : la demande de réorientation est refusée. Une notification indiquant le motif du refus sera adressée à l'étudiant.
  - Aucune validation du dossier ne pourrait se faire sans les pièces justificatives obligatoires.
    - Toutes les pièces sont importantes. Il est donc très conseillé de joindre toutes les pièces demandées par l'enseignant responsable de la formation visée. (Obligatoires et facultatives)

## **Profil Enseignant :**

Les enseignants comme tous les autres personnels de l'Université, référencés utilisateurs de l'application REO-SUAIO (référents composantes, personnel SUAIO et relais scolarité) se connectent via l'application « REO-SUAIO » accessible depuis l'espace ENT-rubrique-Scolarité-FTLV ou via l'onglet « **Connexion Univ. de Lille** » à droite de <u>la page d'accueil</u>. Cette connexion nécessite la saisie de l'identifiant et du mot de passe ENT.

**Note** : la validation et la transmission des demandes des étudiants par le personnel du SUAIO, générera automatiquement une notification informant l'enseignant de cette nouvelle candidature à traiter. Cette notification est envoyée automatiquement à l'adresse mail de l'enseignant ou des enseignants responsables de la formation.

| ≡ | REO-SUAIO    |                              |                                   |         |             |    |               | MICKAEL                        |        |
|---|--------------|------------------------------|-----------------------------------|---------|-------------|----|---------------|--------------------------------|--------|
| 8 | Candidatures | Liste des                    | s candidatures à                  | une fo  | ormatio     | on |               |                                |        |
|   |              | Sélectionnez u<br>LLCER pare | ne formation<br>cours Anglais (1) | Ь       |             |    |               |                                |        |
|   |              |                              |                                   |         |             |    |               | Recherche                      | Q      |
|   |              | Nom                          | Prénom                            | Date de | e naissance |    | Date de dépôt | Etat de la demande             | Action |
|   |              |                              |                                   |         |             | а  | 02/11/2020    | demande acceptée - 02/11/2020  | 0      |
|   |              |                              |                                   |         |             | b  | 05/11/2020    | demande non valide             | Ø      |
|   |              |                              |                                   |         |             | С  | 13/11/2020    | en attente d'examen            | 1 2.   |
|   |              |                              |                                   |         |             |    |               | Lignes par page: 10 ▼ 1-3 de 3 | < >    |
|   |              |                              |                                   |         |             |    |               |                                |        |

⇒ Ici l'exemple de l'interface de l'enseignant responsable de la licence LLCER parcours Anglais.

Au total, l'enseignant a reçu trois demandes vers sa formation :

- a) Demande accepté par l'enseignant le 02/11/2020
- b) Demande non valide : l'enseignant a jugé la demande non valide, soit elle est incomplète, soit l'étudiant n'est pas concerné par la demande de réorientation « ex. Étudiant inscrit en licence 3 ».
- c) Demande en attente d'examen : le nombre de demande en attente d'examen est aussi indiqué entre parenthèse après l'intitulé de la formation (voir d).

Pour traiter cette demande, l'enseignant clique sur « **le petit crayon » à droite de la demande**. Une page récapitulative de la candidature de l'étudiant s'ouvre (voir capture d'écran ci-après).

|                                                |                            | Télécharger l'archive de toutes les pièces        |
|------------------------------------------------|----------------------------|---------------------------------------------------|
| Date de naissance : 31/03/                     | INE/BEA : <b>12</b>        |                                                   |
| Adresse : az                                   | Telephone : C              |                                                   |
| 59800 Lille                                    | Mail: i@hotmail.fr         | ۷. ۲                                              |
| France                                         |                            | certificat de scolarité                           |
| Nationalite : 1                                |                            |                                                   |
|                                                |                            | 👤 relevé de notes du BAC ou du diplôme équivalent |
| Cursus                                         | Formation au 1er semestre  |                                                   |
|                                                |                            | relevé de notes de terminale 1er trimestre        |
| Baccalauréat : Scientifique (S) obtenu en 2006 | Formation : psychologie    | <u> </u>                                          |
| Cursus post-bac :                              | Etablissement : Univ Lille |                                                   |
|                                                |                            | relevé de notes de terminale 2ém trimestre        |
|                                                |                            |                                                   |
| Motivations                                    |                            | relevé de notes de terminale 3èm trimestre        |
| ma lettre de motivation                        |                            |                                                   |
|                                                |                            |                                                   |
|                                                |                            |                                                   |

L'accès à la page récapitulative du profil et de la candidature de l'étudiant donnera à l'enseignant la possibilité de :

- 1. Consulter le profil et la lettre de motivation de l'étudiant sur une seule page ;
- 2. Télécharger une à une ou en une seule fois, les pièces justificatives télévérsées par l'étudiant (.Zip)
- 3. Accepter la candidature de l'étudiant. (Envoi automatique de la notification d'acceptation)
- 4. Refuser la candidature : le refus d'une candidature génère automatiquement une page Pop-up invitant l'enseignant à saisir le motif du refus. (Envoi automatique de la notification du refus)
- Candidature non recevable : cette option est à utiliser dans le cas d'une demande incomplète ou d'une demande d'étudiant non concerné par les réorientations (ex. étudiant en Master)
- 6. Autoriser la rectification : cette option pourrait être utilisée quand l'enseignant juge la candidature intéressante mais pas suffisamment motivée. L'enseignant pourrait alors inviter l'étudiant à revoir sa lettre de motivation par exemple. Une page Pop-up s'ouvre, permettant ainsi à l'enseignant d'exprimer l'objet de sa demande de rectification. (Envoi automatique d'une notification)

**Note** : Pour chacune de ces étapes, l'étudiant reçoit systématiquement une notification sur son adresse mail.

### Profil référent composante :

Les référents des composantes comme tous les autres personnels de l'Université, référencés utilisateurs de l'application (enseignants, personnel SUAIO et relais scolarité) se connectent via l'application « <u>REO-SUAIO</u> » accessible depuis l'espace ENT-rubrique-Scolarité-FTLV ou via l'onglet « <u>Connexion Univ. de Lille</u> » à droite de <u>la page d'accueil</u>. Cette connexion nécessite la saisie de l'identifiant et du mot de passe ENT.

**Important** : les référents des composantes ont une interface similaire à celle des enseignants (voir capture d'écran : page 10). Ils ont la possibilité de consulter et de traiter les demandes des étudiants. Cette fonctionnalité permet aux composantes qui organisent des commissions, de donner l'accès aux responsables administratifs et/ou secrétaires pédagogiques afin de répondre aux demandes des étudiants, en fonction de ce qui a été décidé lors de la commission (avis favorable, défavorable et si défavorable, saisie du motif)

#### Notes

-Les pratiques de suivi et de traitement des demandes de réorientation diffèrent d'une composante à l'autre. Les référents de composantes peuvent donc être, soit des responsables administratifs, soit des secrétaires pédagogiques. De plus, les enseignants responsables des formations peuvent opter pour un traitement des demandes au fil de l'eau ou sous forme d'une ou plusieurs commissions.

-Les référents des composantes reçoivent systématiquement une **copie de l'avis défavorable** envoyé à l'étudiant. Cela leur permettra de faire signer cet avis par les personnes ayant la délégation de signature (doyen, directeur d'UFR...) avant de le renvoyer par mail à l'étudiant concerné.

#### **Contacts**:

L'équipe du SUAIO est à votre disposition pour toute demande d'information :

| Campus                            | Adresse mail de contact        |
|-----------------------------------|--------------------------------|
| Cité Scientifique                 | andrea.fernandez@univ-lille.fr |
| Moulins-Lille et Santé-Sport      | sophie.dambot@univ-lille.fr    |
| Pont-de-Bois et Roubaix-Tourcoing | ahcene.boudjemai@univ-lille.fr |